# **Marketing Manager New Release v8.0**

### **HubSpot Email Campaigns integration**

Now you can integrate HubSpot Email Campaigns with Marketing Manager. Integrating your Email Campaigns with Marketing Manager will give you more insights about your Leads, Visitors & Prospects in the respective reports.

| Name *               |                                   |   |  |
|----------------------|-----------------------------------|---|--|
| Source *             | Email                             | ¥ |  |
| Medium *             | Email                             | ¥ |  |
| Provider *           | Select                            |   |  |
| Content Type *       | Select<br>MailChimp<br>Campaigner |   |  |
| Browse a HTML File * | HubSpot                           |   |  |

**Steps:** Design the campaign template in 'HubSpot'  $\rightarrow$  Export the template as a 'HTML' file  $\rightarrow$  In Marketing Manager, under 'Setup', click 'Add Campaigns'  $\rightarrow$  Choose the 'Provider' as 'HubSpot'  $\rightarrow$  Click 'Choose File' button to upload the HTML file of the template exported from HubSpot into Marketing Manager (or) alternatively you can choose the 'HTML Content' radio button to paste the HTML code copied from HubSpot campaign to Marketing Manager  $\rightarrow$  Click 'Add' button  $\rightarrow$  Click the 'Download' button of the campaign you have just added in Marketing Manager to download the HTML file  $\rightarrow$  Overwrite the HTML code of the HubSpot template with the new HTML file you have downloaded from Marketing Manager  $\rightarrow$  Send the Email Campaign from HubSpot  $\rightarrow$  Go to 'Email Campaigns Report' in Marketing Manager for tracking details.

P.S: Reach out to our Software Consultant for more details and integration support.

#### **Elastic Email Campaigns integration**

Now you can integrate Elastic Email Campaigns with Marketing Manager. Integrating your Email Campaigns with Marketing Manager will give you more insights about your Leads, Visitors & Prospects in the respective reports.

|                      | Add Camp                          | paigns 1 |           |
|----------------------|-----------------------------------|----------|-----------|
| Name *               |                                   |          |           |
| Source *             | Email                             | T        |           |
| Medium *             | Email                             | •        |           |
| Provider *           | Select                            | •        |           |
| Content Type *       | Select<br>MailChimp<br>Campaigner |          |           |
| Browse a HTML File * | Elastic Email                     |          |           |
|                      |                                   |          |           |
|                      |                                   |          | Add Clear |

**Steps:** Design the campaign template in 'Elastic Email'  $\rightarrow$  Export the template as a 'HTML' file  $\rightarrow$  In Marketing Manager, under 'Setup', click 'Add Campaigns'  $\rightarrow$  Choose the 'Provider' as 'Elastic Email'  $\rightarrow$  Click 'Choose File' button to upload the HTML file of the template exported from Elastic Email into Marketing Manager (or) alternatively you can choose the 'HTML Content' radio button to paste the HTML code copied from Elastic Email campaign to Marketing Manager  $\rightarrow$  Click 'Add' button  $\rightarrow$  Click the 'Download' button of the campaign you have just added in Marketing Manager to download the HTML file  $\rightarrow$  Overwrite the HTML code of the Elastic Email template with the new HTML file you have downloaded from Marketing Manager  $\rightarrow$  Send the Email Campaign from Elastic Email  $\rightarrow$  Go to 'Email Campaigns Report' in Marketing Manager for tracking details.

P.S: Reach out to our Software Consultant for more details and integration support.

### **Google AdWords integration**

• Visits to your website from your Google AdWords campaigns will be tracked by Marketing Manager and displayed under 'Visiting From' field in 'Visitors Report'.

| <u>Go Ba</u> | ck to Dashboard |                            | Visitors        | Report              | (I)              |                     |                        |                       |
|--------------|-----------------|----------------------------|-----------------|---------------------|------------------|---------------------|------------------------|-----------------------|
| P \$         | Company Name \$ | E-Mail ¢                   | Page<br>Views ¢ | All Time<br>Visits≑ | Visiting From \$ | Visit Date ¢        | Location ¢             |                       |
|              | Organisation    | p b<br>poojyab91@gmail.com | 1               | 4                   | Google-AdWords   | Jul 17, 2017 1:47PM | Hyderabad, India,<br>8 | , <mark>5000</mark> 1 |

• Click on the visitor's Email ID to see the 'Referrer' & 'Source' reflecting on the respective contact interaction.

| Contact Interactions |                                                                                        |
|----------------------|----------------------------------------------------------------------------------------|
| 2017                 | D JULY                                                                                 |
| Jul 17<br>1:47PM     | Page View Referrer: Google Source: AdWords<br>http://unbouncepages.com/boostr , sale / |

### **Ability to convert Contacts to Customers**

Once you successfully convert the contacts in Marketing Manager into your customers, you can apply 'Convert to Customer' setting to classify your contacts.

- You can click on the Email ID of a contact in any report and convert the contact as customer using the 'Convert to Customer' check box.
- 'Visitors Report' is shown as an example below, with similar steps you can convert the Contacts to Customer in other reports as well.
- Click on the Email ID of the contact who converted into your customer.

|         |                         |                     |                 |                     |                                |                     | Jul 14                               | , 2017 - Ju     | II 20, 2017 | 7 |
|---------|-------------------------|---------------------|-----------------|---------------------|--------------------------------|---------------------|--------------------------------------|-----------------|-------------|---|
|         |                         |                     |                 |                     | ß                              |                     |                                      |                 |             |   |
| P 🔻     | Company Name \$         | E-Mail \$           | Page<br>Views ( | All Time<br>Visits¢ | Visiting From <b></b>          | Visit Date <b></b>  | Location \$                          | Social<br>Media | CRM ≑       |   |
| COMPANY | Penn Realty Corporation | michael             | <u>1</u>        | 87                  | insiders guide<br>7/20(opt_in) | Jul 20, 2017 8:16AM | Boca Raton, United Stat<br>es, 33432 | in              |             |   |
|         | Ora                     | andrew @comcast.net | 1               | 3                   | insiders guide<br>7/20(opt_in) | Jul 20, 2017 8:11AM | La Mesa, United States,<br>91941     | in              |             |   |

• Select the 'Convert to Customer' check box.

| Go Back to Visitors Report | Visitors                | Report 1    |                       |                                               |
|----------------------------|-------------------------|-------------|-----------------------|-----------------------------------------------|
| Contact Details            |                         |             |                       |                                               |
|                            |                         | _           | Originated so         | urce : Search Engine   Referrer name : Google |
| First Name:                | kelly                   |             |                       |                                               |
| Last Name:                 | michael                 |             | Phone Number:         | 561-7 30                                      |
| E-Mail:                    | michael@penn .com       |             | Twitter URL:          |                                               |
| Company Name:              | Penn-Realty Corporation | •           | Website URL:          | http://penncom                                |
| LinkedIn URL:              |                         |             | Facebook URL:         |                                               |
| GooglePlus URL:            |                         |             | Location:             | Boca Raton                                    |
|                            |                         |             |                       | Cancel Copy to CRM                            |
|                            |                         |             |                       |                                               |
|                            | Convert                 | to Customer | Converted To Customer |                                               |

**Note:** If you are clicking on the Email IDs in the 'Business Intelligence' page of any prospect company, you will not find the 'Convert to Customer' checkbox unless you copy the contact to Marketing Manager CRM.

## Ability to generate reports based on Customers

- You can now filter the reports based on the new 'Converted Customers' filter.
- Click on Actions ■ button → select 'Converted Customers' checkbox to generate the reports only with the list of converted customers.

| Marketing Manager Inbox Search | Prospecting        |                         |                                        |       |        |         |                                |                     |                   |
|--------------------------------|--------------------|-------------------------|----------------------------------------|-------|--------|---------|--------------------------------|---------------------|-------------------|
|                                | Close              | Media 🗖                 | Daily 🔽 Visitors Re                    | port  | •      |         |                                | 2 of 2 Sear         | ch records        |
| Show :                         |                    |                         |                                        |       |        |         |                                |                     |                   |
| All Visitors                   |                    |                         |                                        | Visit | ors Re | eport i |                                |                     |                   |
| MKM Data                       | P≜                 | Company Name ≜          | E-Mail ≜                               | Pac   | ie Al  | ll Time | Visiting From 4                | Visit Date ≜        | Location          |
| Converted Customers            |                    |                         |                                        | Vie   | ws≑ Vi | isits≑  |                                |                     |                   |
|                                | COMPANY            | Penn Realty Corporation | michael<br>kcarmichael@pennflorida.com | ۵     | 1      | 87      | insiders guide<br>7/20(opt_in) | Jul 20, 2017 8:16AM | Boca F<br>s, 3343 |
|                                | COMPANY<br>PROFILE | Ora                     | andrew e@comcast.net                   | 3     | 1      | 3       | insiders guide<br>7/20(opt_in) | Jul 20, 2017 8:11AM | La Me:<br>91941   |

## **CRM Calls & Meetings in Contact Interactions**

• Setup your calls with prospects in Marketing Manager CRM.

| Marketing I | Manager Inbox                                                                                                    | Search Prospecting Srikanth Ka |                       |                               |             |                                |
|-------------|----------------------------------------------------------------------------------------------------|--------------------------------|-----------------------|-------------------------------|-------------|--------------------------------|
| =           | Srikanth                                                                                                    | Inc                            |                       |                               | •           | Notes Calls Meetings Tasks     |
|             |                                                                                                    |                                |                       | Activity Type 🔽 Date 🖸 Time 👻 |             |                                |
|             | Mr. Srikanth Katragadda<br>Email 🐼 softwareconsultant397@gmail.com<br>Alt 🐼 Alternate Email Address<br>Phone 👪 Primary Phone |                                | K, Srikanth           | 🗠 No Partner Reps 🥜           | K. Srikanth |                                |
|             |                                                                                                    |                                | Marketing Manager-CRM | ~                             |             |                                |
|             |                                                                                                    |                                |                       | ×                             | Assigned To |                                |
|             |                                                                                                    |                                | Contact Type          | *                             | Call Notes  |                                |
|             |                                                                                                    | Mobile 🐘 Mobile Phone          |                       | Job Title                     |             |                                |
|             |                                                                                                    | Website URL Facebook           | 8. Google+            | in LinkedIn                   | y Twitter   |                                |
| - 💌 Cor     | mpany & Accoun                                                                                                    | : Info (ID: 373)               |                       |                               |             | Drivate: Add to Task List: III |
| - 	■ Add    | iress                                                                                                    |                                |                       |                               |             | Add Call                       |
| - 💌 Cus     | stom Fields                                                                                                    |                                |                       |                               |             | Go to All Notes & Activity     |
| - Cor       | ntact Groups 0                                                                                                    | <b>3</b>                       |                       |                               |             | ■ Sales call. 07/21/2017       |

Setup your meetings with prospects in Marketing Manager CRM.

| Marketing Manager Inbox | Search Prospecting Srikanth Ka 😫        |                       |                     |                                               |
|-------------------------|-----------------------------------------|-----------------------|---------------------|-----------------------------------------------|
| ≡ Srikanth              | Inc                                     |                       | •                   | Notes Calls Meetings Tasks                    |
| - •                     |                                         |                       | <u> </u>            | Activity Type V07/21/2017 🕑 08:00 am V        |
|                         | Mr. Srikanth Katragadda                 | K, Srikanth           | 🕆 No Partner Reps 🥜 | K, Srikanth                                   |
|                         | Email 🙀 softwareconsultant397@gmail.com | Marketing Manager-CRM | ~                   |                                               |
|                         | Alt 🙀 Alternate Email Address           |                       | v                   | Assigned To                                   |
|                         | Phone 📓 Primary Phone                   | Contact Type          | *                   | Meeting Notes                                 |
|                         | Mobile 🐁 Mobile Phone                   | Job Title             |                     |                                               |
|                         | Website URL Facebook Social             | E LinkedIn            | y Twitter           |                                               |
| - Company & Accou       | int Info (ID: 373)                      |                       |                     | Private: Add to Task List:                    |
| - Address               |                                         |                       |                     | Add Meeting                                   |
| - Custom Fields         |                                         |                       |                     | B Go to All Notes & Activity                  |
| - Contact Groups        |                                         |                       |                     | ∃ Followup sales meeting tomorrow. 07/22/2017 |

• Click on 'Go to All Notes & Activity'.

| =   | Srikanth I            | nc                                      | Notes Calls Meetings Tasks      |                                             |  |  |
|-----|-----------------------|-----------------------------------------|---------------------------------|---------------------------------------------|--|--|
|     |                       |                                         |                                 | Activity Type V 07/21/2017 🕑 08:00 am V     |  |  |
|     |                       | Mr. Srikanth Katragadda                 | K, Srikanth 📉 No Partner Reps 🥜 | K, Srikanth                                 |  |  |
|     |                       | Email 🙀 softwareconsultant397@gmail.com | Marketing Manager-CRM           | Assigned To                                 |  |  |
|     |                       | Alt 🛛 🙀 Alternate Email Address         | Priority                        | Assigned To                                 |  |  |
|     | Phone 📓 Primary Phone |                                         | Contact Type                    | Meeting Notes                               |  |  |
|     |                       | Mobile 🖺 Mobile Phone                   | Job Title                       |                                             |  |  |
|     |                       | Website URL Facebook Socie+             | in LinkedIn 💓 Twitter           |                                             |  |  |
| - 💌 | Company & Account     | Info (ID: 373)                          |                                 | Drivate: Add to Tack List:                  |  |  |
|     | Address               |                                         |                                 |                                             |  |  |
| -   | Custom Fields         |                                         |                                 | Add Meeting                                 |  |  |
|     |                       |                                         |                                 | Go to All Notes & Activity                  |  |  |
| - 💌 | Contact Groups        | S                                       |                                 | Followup sales meeting tomorrow. 07/22/2017 |  |  |

Click on the log button to mark your calls & meetings as completed.

| Ξ   | Management   Contacts   Analytics   Communications   Digital Editions   Tools   Prospecting |                                |         |               |                     |                     |                             |                                        |     |                   |  |
|-----|---------------------------------------------------------------------------------------------|--------------------------------|---------|---------------|---------------------|---------------------|-----------------------------|----------------------------------------|-----|-------------------|--|
| rke | ting Manager   Thox   Search   Prospecting   Srikanth Ka 🖄 All Notes & 🖏                    |                                |         |               |                     |                     |                             |                                        |     |                   |  |
|     | Search Notes & Activity                                                                     |                                |         |               |                     |                     |                             |                                        |     |                   |  |
| ) 6 | xpand All                                                                                   |                                |         |               |                     | All Activit         | y by Date Created for Srika | anth Inc                               |     |                   |  |
|     |                                                                                             | Company Name                   | Туре    | Activity Type | Date Scheduled      | Date Created        | Assigned By                 | Notes                                  |     |                   |  |
| 9   | <b>.</b>                                                                                    | Srikanth Inc (Srikanth Katraga | Meeting | Sales Meeting | 07/22/2017 03:30 PM | 07/21/2017 05:30 AM | Srikanth K                  | Meeting: Followup sales meeting tomorr | ow. | 0                 |  |
| 9   | 2                                                                                           | Srikanth Inc (Srikanth Katraga | Call    | Sales Meeting | 07/21/2017 04:30 PM | 07/21/2017 05:22 AM | Srikanth K                  | Call: Sales call.                      |     |                   |  |
|     |                                                                                             |                                |         |               |                     |                     |                             |                                        |     | Mark as completed |  |

Once you mark your calls & meetings as complete, they will be reflecting in the respective contact interactions.

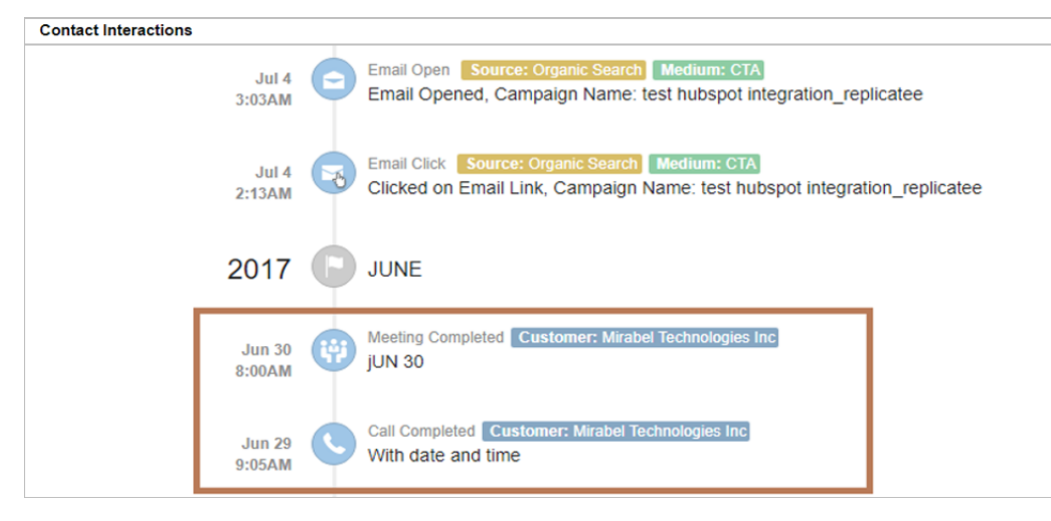

## **Improved Competitors Report**

Menu Path: 'Dashboard' menu → Competitors

•

•

'Competitors Report' has been improved to show much accurate Linking Domains, Facebook & Twitter metrics for your primary website as well as your competitor websites.

| Market | ing Manager Inbox Search Prospecting Srika | inth Ka 🛞      |                    |                   |             |                            |                           |              |
|--------|--------------------------------------------|----------------|--------------------|-------------------|-------------|----------------------------|---------------------------|--------------|
|        | Media 🗖 🗖                                  | Daily 🗖        | Competitors Report |                   |             |                            |                           |              |
|        |                                            |                | Compe              | etitors Report    |             |                            | All   7d   1m   3         | m   6m   1yr |
|        |                                            |                |                    |                   | DUser Histo | ory  🛣 Export To Excel   🗎 | Deleted Items   2+Add New | Competitors  |
|        | Website URL 🗢                              | Traffic Rank 🗢 | Indexed Pages 🗢    | Linking Domains 🗢 | Moz Rank 🗢  | Facebook Fans 🗢            | Twitter Followers 🗢       | Actions      |
| Ø      | http://www.fortlaude<br>(Primary Site)     | 257,753        | 8,380              | 437 <b>e</b> P    | 6.22        | 31,776                     | 4,832                     | ۰            |
| 0      | http://www.fillig.com                      | 6,768,018      | 2,620              | 41 8              | 6.23        | 10,580                     | 5,563                     | ¢×           |

## **Company Name in Data Usage Detail Report**

**Menu Path:** 'Dashboard' menu  $\rightarrow$  Setup  $\rightarrow$  'Data Usage Detail Report'.

'Company Name' of the contacts copied into CRM is included now in the 'Data Usage Detail Report'.

| Marketing Manager Inbox Search Prospecting |                |             |                      |
|--------------------------------------------|----------------|-------------|----------------------|
| Data Usage Detail Report                   |                |             | 3 of 3               |
|                                            |                |             | Jul-2017             |
| Data Usage Detail Report 1                 |                |             |                      |
| Name 🜲                                     | Company Name 🔶 | E-Mail ≑    | Created Date \$      |
| Sudhir                                     | Technologies   | Sudhir @com | Jul 11, 2017 12:45PM |
| Mr. Abid chwala                            | Technologies   | chwala@com  | Jul 11, 2017 12:45PM |